## Инструкция

## По оплате членского взноса ОО «БССК» посредством интернет-банкинга

(на примере ОАО «Беларусбанк»)

Заходим на страницу сайта ОАО «Беларусбанк» по адресу http://belarusbank.by и нажимаем кнопку «Перейти»

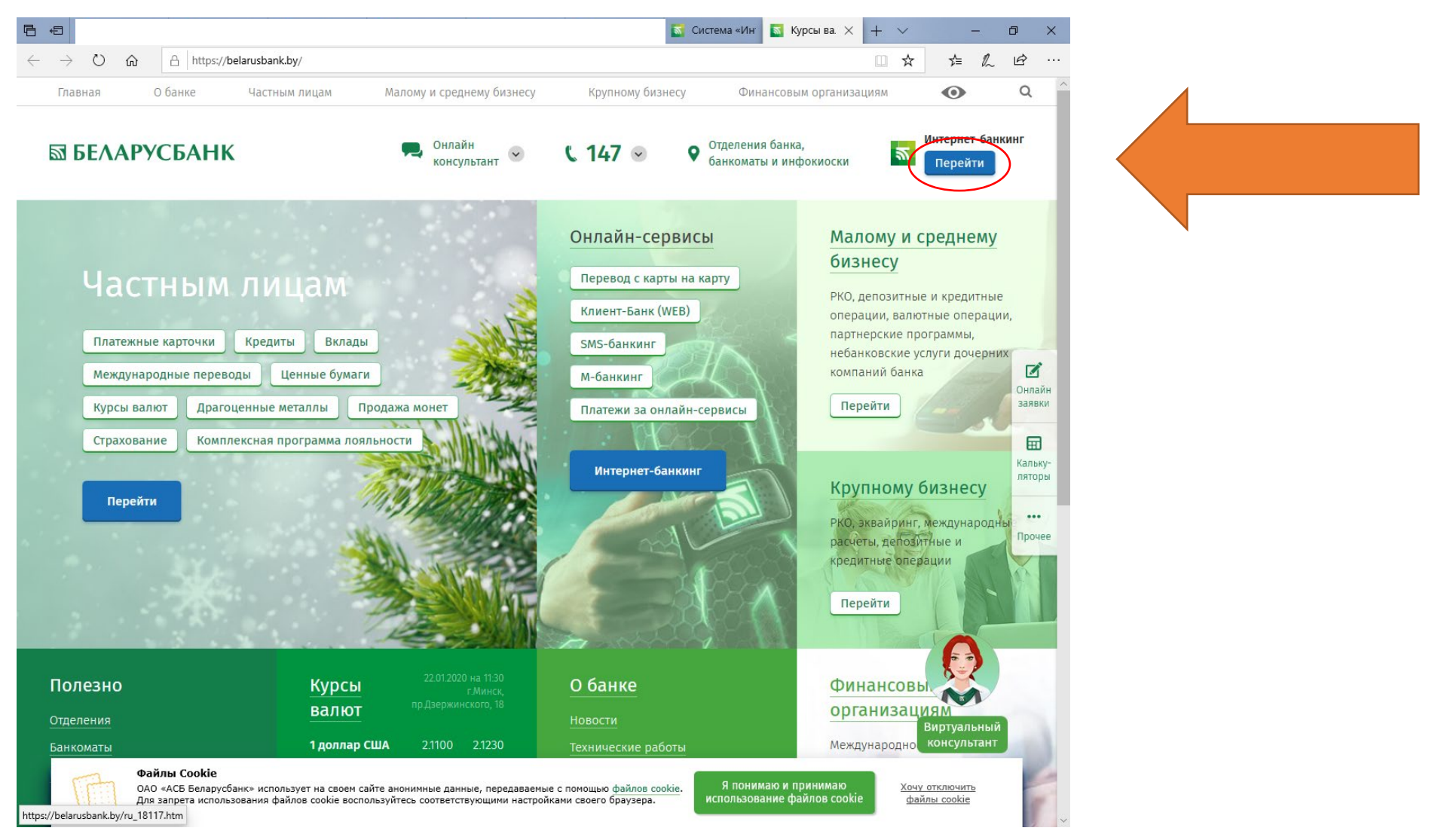

Оказываемся на странице авторизации, вводим свой логин, пароль и выбираем способ подтверждения (код с карты или смс на телефон) и после заполнения всех данных нажимаем «Войти»:

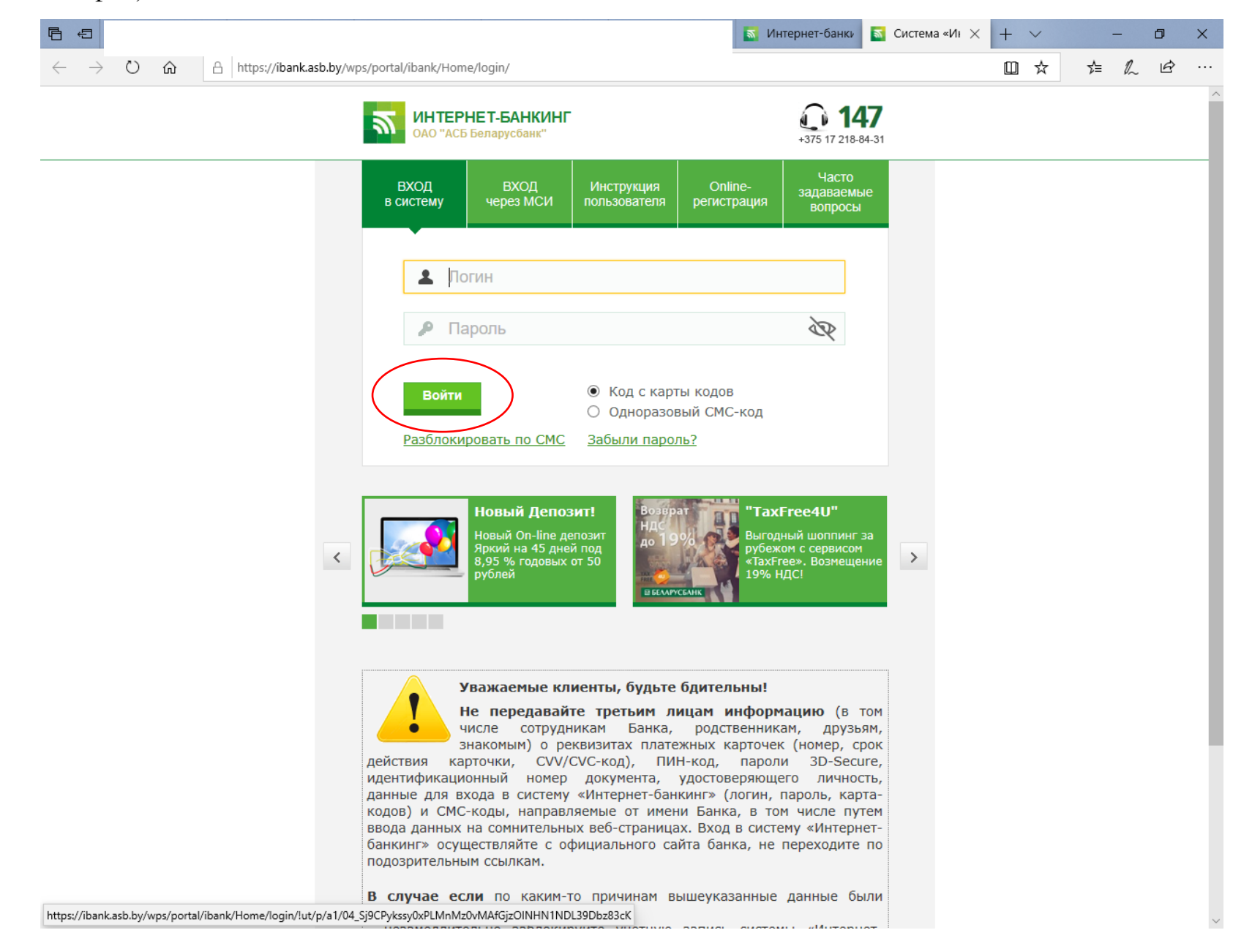

После авторизации оказываемся на главной странице интернет-банкинга, переходим на вкладку «Платежи и переводы»:

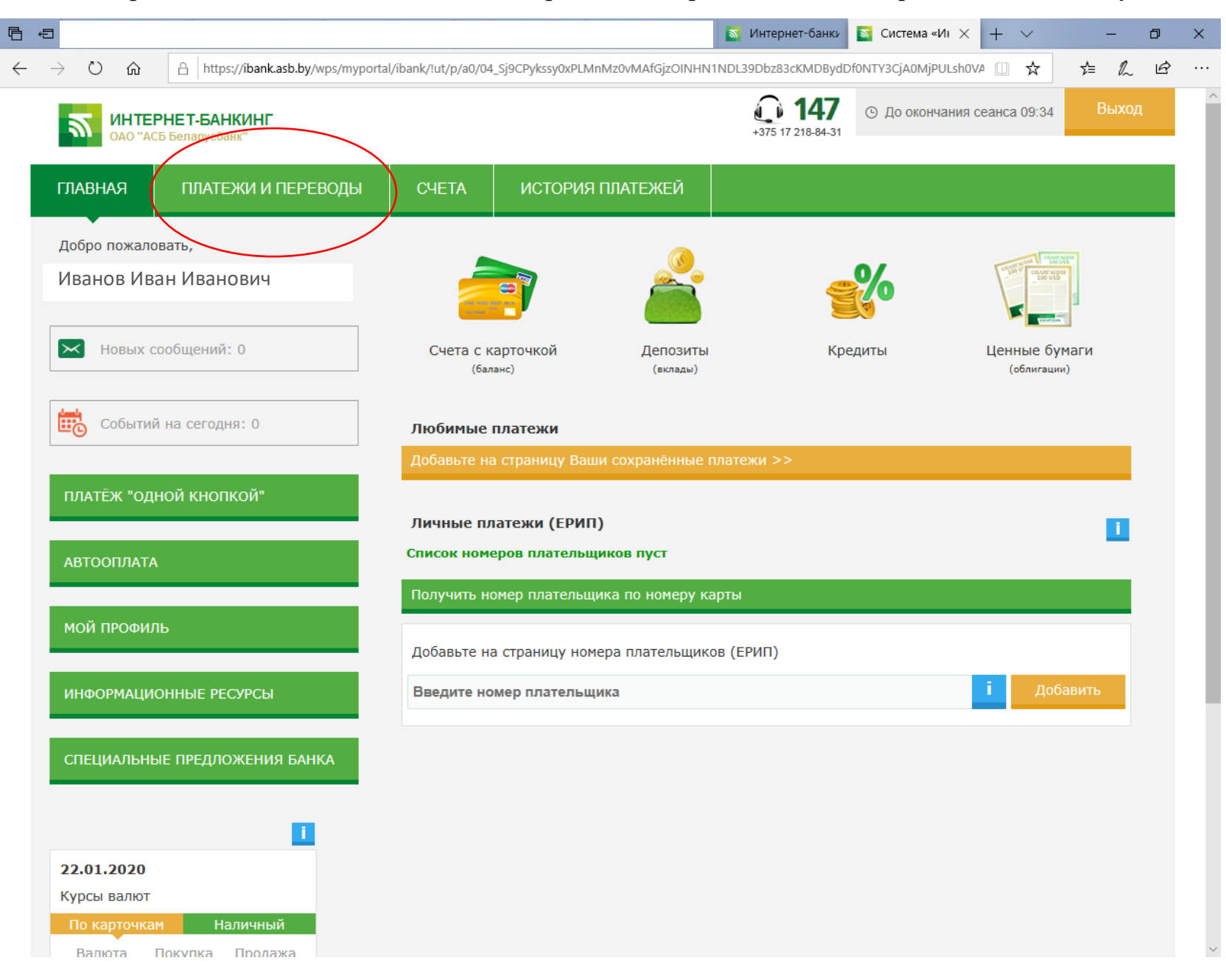

На вкладке «Платежи и переводы» выбираем и нажимаем кнопку «Платежи по реквизитам»:

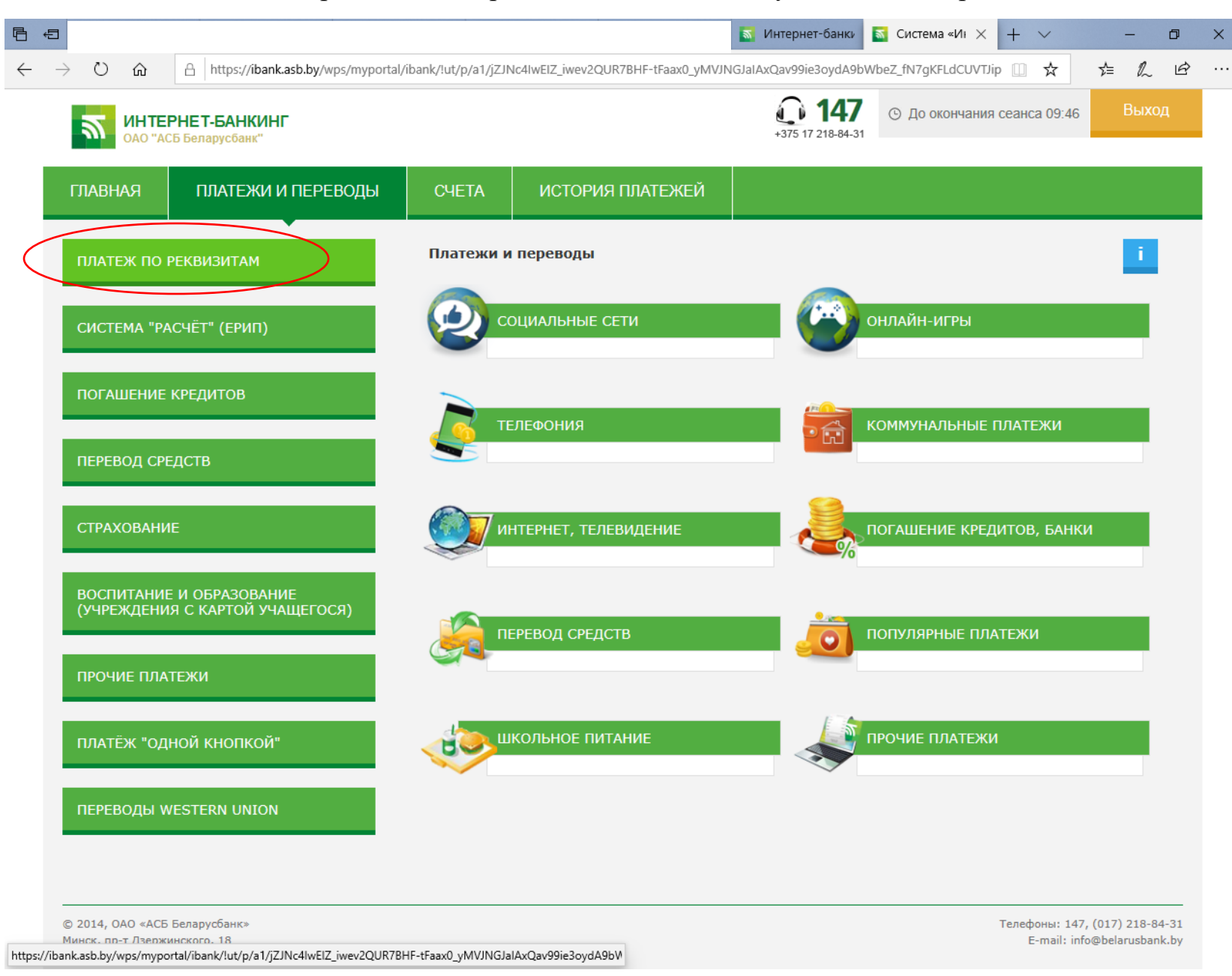

В открывшемся окне ознакамливаемся с информацией о вознаграждении банку за проведение операции в размере 75 копеек и нажимаем кнопку «Новый платеж»:

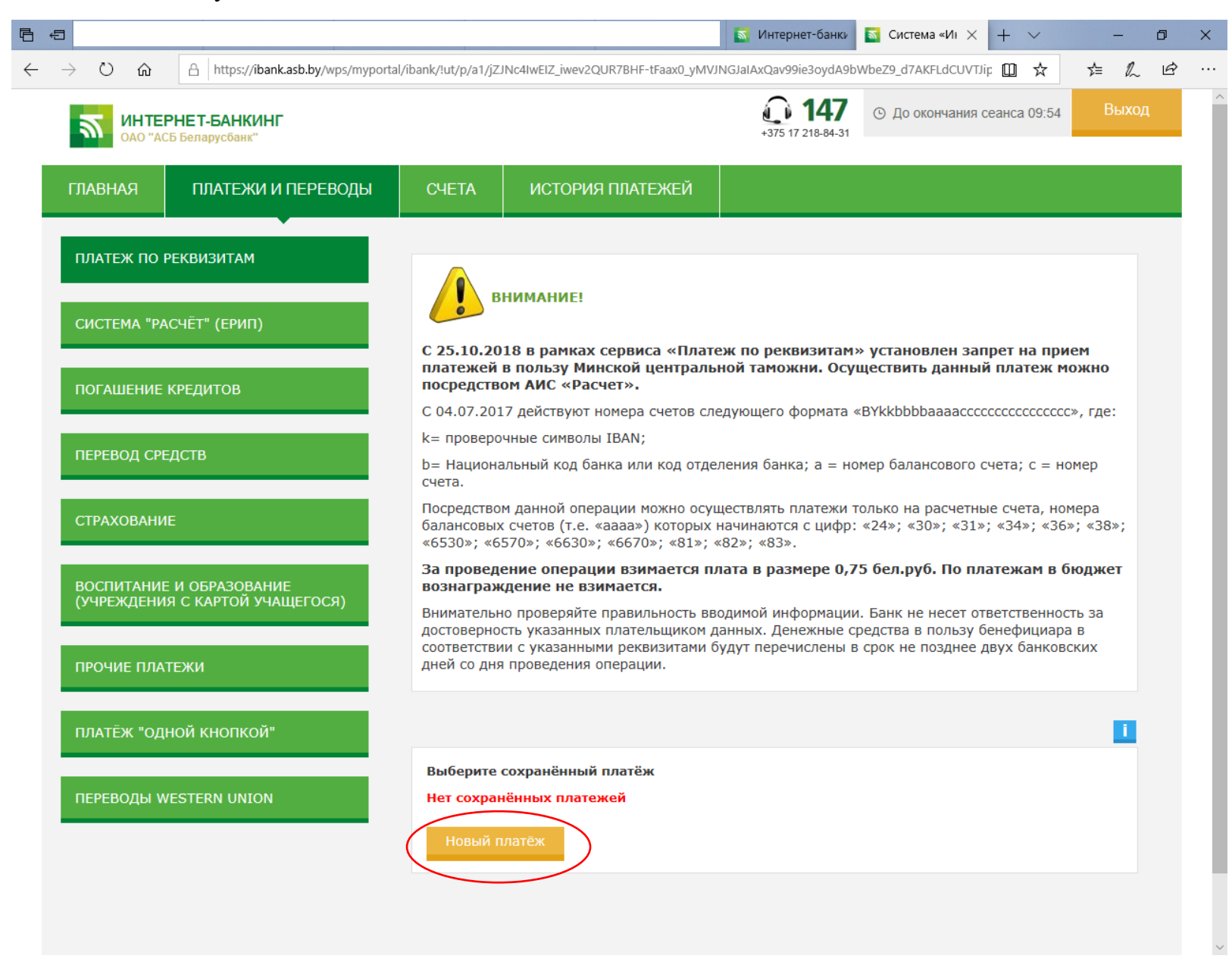

В следующем окне ознакамливаемся с информацией о внимании при вводе информации и нажимаем кнопку «Продолжить»:

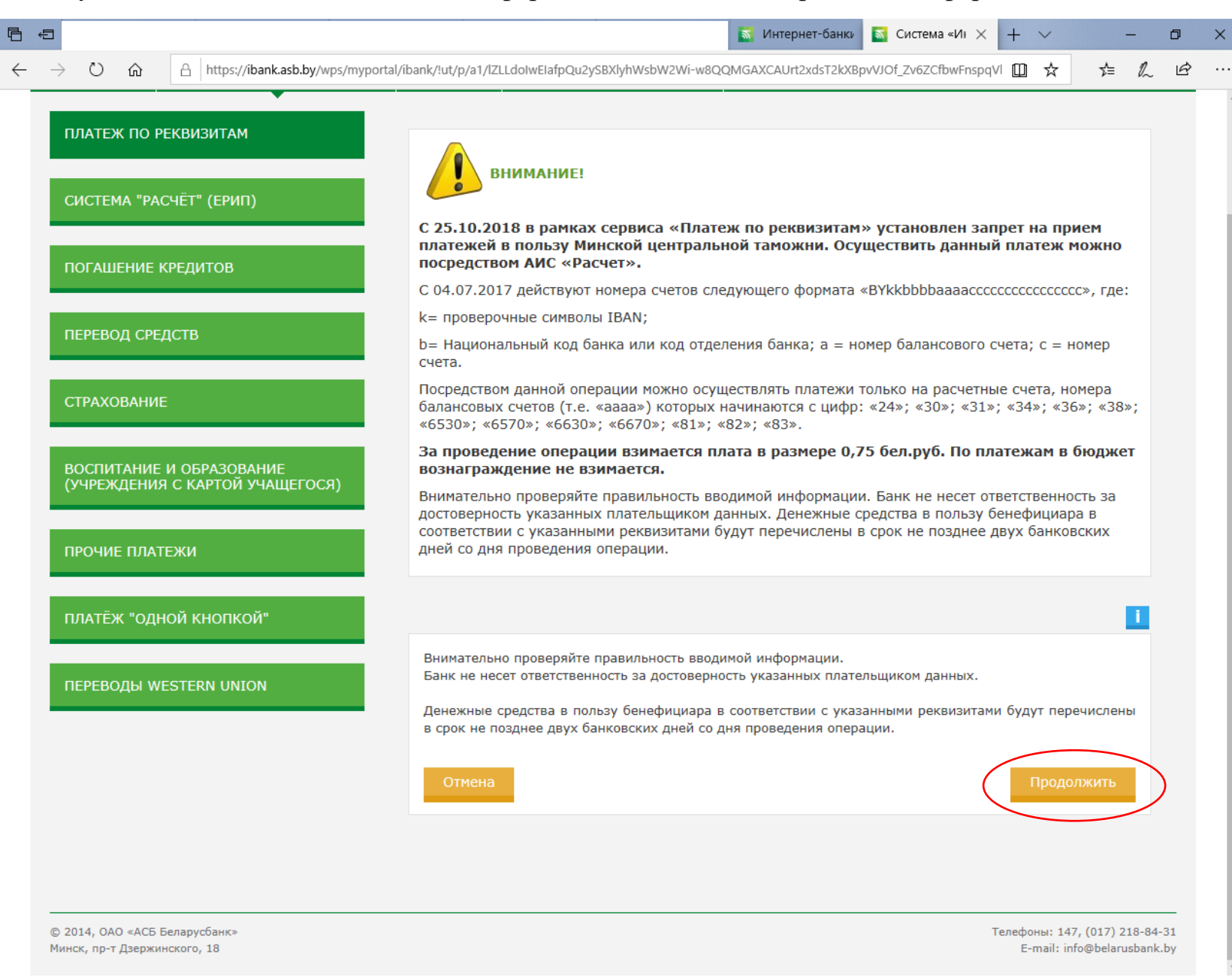

В следующем окне вводим информацию о платеже (все данные как на скриншоте, за исключением: «Ф.И.О. плательщика» и «Адрес плательщика» - свои данные). По окончании нажимаем кнопку «Продолжить»

|                                                                                                    |                                                                                             | \overline Интернет-банки \overline     | Система «И × +       | ~ -         | - 0              | ×                  |
|----------------------------------------------------------------------------------------------------|---------------------------------------------------------------------------------------------|----------------------------------------|----------------------|-------------|------------------|--------------------|
| $\leftarrow$ $\rightarrow$ $\circlearrowright$ $\textcircled{a}$ https://ibank.asb.by/wps/myportal/it | ank/!ut/p/a1/IZLLdoIwEIafpQu3ySBXlyh\                                                       | W8VJbrRfYeAJGjHIrUKpvX2J7Srsw2KwmOf838 | 89MsIs3211JyQJSsCC 🛄 | ☆ ≴         | L Ŀ              |                    |
| платёж "одной кнопкой"                                                                                |                                                                                             |                                        |                      |             | i                | ^                  |
|                                                                                                    | Выбрать источник средств                                                                    | для операции                           |                      |             |                  |                    |
| ПЕРЕВОДЫ WESTERN UNION                                                                                | Операция со счётом №ВУ;<br>Карта №6711*******1751                                           |                                        |                      |             |                  |                    |
|                                                                                                    | Данные платежа                                                                              |                                        |                      |             |                  |                    |
|                                                                                                    | Обязательные поля помечены знаком *                                                         |                                        |                      |             |                  |                    |
|                                                                                                    | <ul> <li>Банк-получатель: *</li> </ul>                                                      | Г.МИНСК,ОАО 'АСБ БЕЛАРУСБАН            | K.                   | i           |                  |                    |
|                                                                                                    | Структурное подразделение<br>банка-получателя:                                              |                                        |                      | i           |                  |                    |
|                                                                                                    | ○ БИК Банка: *                                                                              | AKBBBY2X                               |                      | i           |                  |                    |
|                                                                                                    | Ф.И.О. плательщика: *                                                                       | Иванов Иван Иванович                   | $\geq$               | $\langle -$ | 3,               | десь свои данные   |
|                                                                                                    | Адрес плательщика:                                                                          | г. Минск, ул. Коммунист                | ическая 1-1          |             |                  |                    |
|                                                                                                    | Код назначения платежа: *                                                                   | в бюджет 000                           |                      | i           |                  |                    |
|                                                                                                    | УНП плательщика:                                                                            |                                        |                      | i           |                  |                    |
|                                                                                                    | УНП получателя: *                                                                           | 100116878                              |                      | i           |                  |                    |
|                                                                                                    | Номер счёта<br>получателя в формате IBAN: *                                                 | BY67 AKBB 3015 0000 0008 2510 00       | 000                  | i           |                  |                    |
|                                                                                                    | Получатель платежа: *                                                                       | ОО "Белорусский союз суворовце         | ев и кадет           |             |                  |                    |
|                                                                                                    | Сумма платежа: *                                                                            |                                        |                      | 27 BYN      |                  |                    |
|                                                                                                    | Дополнительные реквизиты: *<br>(назначение платежа и др.)<br>Максимальная длина 70 символов | членский взнос за 2020 год             |                      |             |                  | 1                  |
|                                                                                                    | Отмена                                                                                      |                                        |                      | Тродолжить  | $\triangleright$ | После ввода данных |

На следующей странице проверяем правильность ввода данных и если все верно нажимаем кнопку «Оплатить» (если что-то введено неправильно – «Отмена»):

| Ē €          |                                                             |                                                                                                    | 🔝 Интернет-банки 🚺 Система «Иг 🗙 🕂 🗸 — 🗇 🗙                           | < |  |  |
|--------------|-------------------------------------------------------------|----------------------------------------------------------------------------------------------------|----------------------------------------------------------------------|---|--|--|
| $\leftarrow$ | → ひ ŵ 🔒 https://ibank.asb.by/wps/myportal/iba               | ank/!ut/p/a1/lZLLdolwElafpQu3yaDcX                                                                                                    | KJYL62Xar3AxhMwYJQQDlBq375ge0q7MNisJjn_N_PPTLCLd9iNScFCI 🔟 🛧 🖆 🛝 🖒 … |   |  |  |
|              | ПЕРЕВОД СРЕДСТВ                                             | b= Национальный код банка<br>счета.                                                                                                    | или код отделения банка; а = номер балансового счета; с = номер      | , |  |  |
|              | СТРАХОВАНИЕ                                                 | Посредством данной операции можно осуществлять платежи только на расчетные счета, номера<br>балансовых счетов (т.е. «аааа») которых начинаются с цифр: «24»; «30»; «31»; «34»; «36»; «38»;<br>«6530»; «6570»; «6630»; «6670»; «81»; «82»; «83».                                                     |                                                                      |   |  |  |
|              | ВОСПИТАНИЕ И ОБРАЗОВАНИЕ<br>(УЧРЕЖДЕНИЯ С КАРТОЙ УЧАЩЕГОСЯ) | За проведение операции взимается плата в размере 0,75 бел.руб. По платежам в бюджет вознаграждение не взимается.<br>Внимательно проверяйте правильность вводимой информации. Банк не несет ответственность за достоверность указанных плательщиком данных. Денежные средства в пользу бенефициара в |                                                                      |   |  |  |
|              | ПРОЧИЕ ПЛАТЕЖИ                                              | соответствии с указанными реквизитами будут перечислены в срок не позднее двух банковских<br>дней со дня проведения операции.                                                                                                    |                                                                      |   |  |  |
|              | ПЛАТЁЖ "ОЛНОЙ КНОПКОЙ"                                      |                                                                                                    |                                                                      |   |  |  |
|              |                                                             |                                                                                                    |                                                                      | l |  |  |
|              | ПЕРЕВОДЫ WESTERN UNION                                      | WESTERN UNION       Подтвердите операцию со счётом №ВУ.         Kapta №6711******1751                                                                                                    |                                                                      |   |  |  |
|              |                                                             | Данные платежа                                                                                                    |                                                                      | l |  |  |
|              |                                                             | БИК Банка:                                                                                                    | AKBBBY2X                                                             | l |  |  |
|              |                                                             | Банк-получатель:                                                                                                    | Г.МИНСК,ОАО 'АСБ БЕЛАРУСБАНК'                                        | l |  |  |
|              |                                                             | Структурное подразделение<br>банка-получателя:                                                                                                    |                                                                      | l |  |  |
|              |                                                             | Ф.И.О. плательщика:                                                                                                    | Иванов Иван Иванович                                                 | l |  |  |
|              |                                                             | Адрес плательщика:                                                                                                    | г. Минск, ул. Коммунистическая 1-1                                   | I |  |  |
|              |                                                             | Код назначения платежа:                                                                                                    | 000 (не в бюджет)                                                    | l |  |  |
|              |                                                             | УНП плательщика:                                                                                                    |                                                                      | l |  |  |
|              |                                                             | УНП получателя:                                                                                                    | 100116878                                                            | l |  |  |
|              |                                                             | Номер счёта получателя:                                                                                                    | BY67 AKBB 3015 0000 0008 2510 0000                                   | l |  |  |
|              |                                                             | Получатель платежа:                                                                                                    | ОО "Белорусский союз суворовцев и кадет                              | l |  |  |
|              |                                                             | Сумма платежа:                                                                                                    | 27.00 BYN                                                            | l |  |  |
|              | N                                                           | Дополнительные реквизиты:                                                                                                    | членский взнос за 2020 год                                           | ļ |  |  |
| Γ            | Если неправильно                                            | Отмена Оплатить                                                                                                    | Сохранть под именем: Имя платежа                                     |   |  |  |
|              |                                                             |                                                                                                    | Если правильно                                                       |   |  |  |
|              |                                                             |                                                                                                    |                                                                      |   |  |  |

Если все введено правильно и на карточке есть необходимая сумма получем следующее сообщение: «Операция проведена успешно». Если же что-то пошло не так – сообщение будет другим. Для окончания необходимо нажать на кнопку «Готово»:

|               |         |        |                              |                                                   | 🛐 Интернет-банки 🚺 Система «Иі 🗙                      | + ~ |    | -  | ٥ | × |
|---------------|---------|--------|------------------------------|---------------------------------------------------|-------------------------------------------------------|-----|----|----|---|---|
| $\rightarrow$ | U       | ŵ      | A https://ibank.asb.by/wps/m | yportal/ibank/!ut/p/a1/lZLLdoIwElafpQu2yaDcXHK    | xXlprq_UCG0_AgLFAOECpffuC7Sl2YbBZTXL-b-afmWAPb7GXkopF | □ ☆ | ∱≡ | l_ | È |   |
|               |         |        |                              |                                                   |                                                       |     |    | _  |   |   |
| п             | ІЛАТЕЖ  | "одно  | Й КНОПКОЙ"                   |                                                   |                                                       |     |    | -  |   |   |
|               |         |        |                              | Операция со счётом №ВУ;<br>Карта №6711*******1751 |                                                       |     |    |    |   |   |
| П             | ІЕРЕВОД | цы wes | TERN UNION                   |                                                   |                                                       |     |    |    |   |   |
|               |         |        |                              | Операция прошла успешно                           | >                                                     |     |    |    |   |   |
|               |         |        |                              | Данные платежа                                    |                                                       |     |    |    |   |   |
|               |         |        |                              | БИК Банка:                                        | AKBBBY2X                                              |     |    |    |   |   |
|               |         |        |                              | Банк-получатель:                                  | Г.МИНСК,ОАО 'АСБ БЕЛАРУСБАНК'                         |     |    |    |   |   |
|               |         |        |                              | Структурное подразделение<br>банка-получателя:    |                                                       |     |    |    |   |   |
|               |         |        |                              | Ф.И.О. плательщика:                               | Иванов Иван Иванович                                  |     |    |    |   |   |
|               |         |        |                              | Адрес плательщика:                                | г. Минск, ул. Коммунистическая 1-1                    |     |    |    |   |   |
|               |         |        |                              | Код назначения платежа:                           | 000 (не в бюджет)                                     |     |    |    |   |   |
|               |         |        |                              | УНП плательщика:                                  |                                                       |     |    |    |   |   |
|               |         |        |                              | УНП получателя:                                   | 100116878                                             |     |    |    |   |   |
|               |         |        |                              | Номер счёта получателя:                           | BY67 AKBB 3015 0000 0008 2510 0000                    |     |    |    |   |   |
|               |         |        |                              | Получатель платежа:                               | ОО "Белорусский союз суворовцев и кадет               |     |    |    |   |   |
|               |         |        |                              | Оплачено по услуге:                               | 27.00 BYN                                             |     |    |    |   |   |
|               |         |        |                              | Дополнительные реквизиты:                         | членский взнос за 2020 год                            |     |    |    |   |   |
|               |         |        |                              | Комиссионное вознаграждение:                      | 0.75 BYN                                              |     |    |    |   |   |
|               |         |        |                              | Сумма:                                            | 27.75 BYN                                             |     |    |    |   |   |
|               |         |        |                              | Готово Отправить на е                             | mail Печать Открыть в PDF                             |     |    |    |   |   |
|               |         |        |                              | Сохранить под именем:                             | Имя платежа                                           |     |    |    |   |   |
|               |         |        |                              |                                                   |                                                       |     |    |    |   |   |
|               |         |        |                              |                                                   |                                                       |     |    |    |   |   |
|               |         |        |                              |                                                   |                                                       |     |    |    |   |   |
|               |         |        |                              |                                                   |                                                       |     |    |    |   |   |